# § 296モバイル(Aタイプ)をご利用のお客様へ マイページアプリ設定手順

# STEP1 アプリのインストール

新システム切替後にご利用いただくアプリはインストールが必要です。

■対応OS:iOS 16.0 17.0 / Android 8.0 14.0

アプリのダウンロードはコチラから

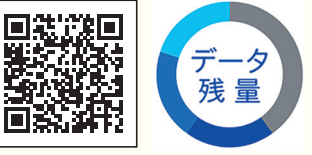

## STEP2 アカウント登録

### 8月8日(木)以降に、新しいアプリでアカウント登録をしてください。

※電話番号による認証が必要です。

※パスワードは8文字以上の英数字混合

ます。

※アカウント登録以降は、お客様の電話番号または登録したメールアドレスでログインしてください。

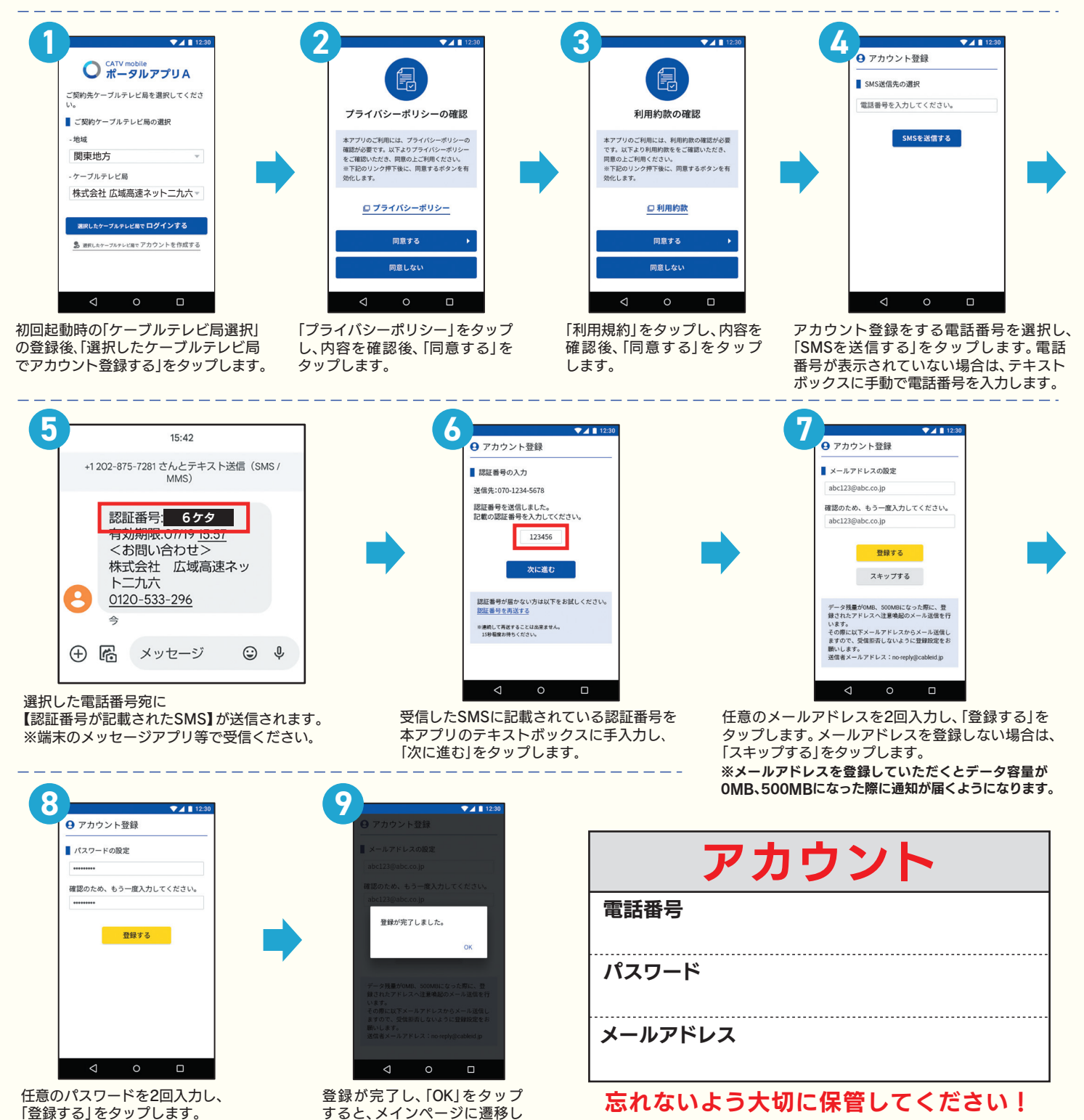

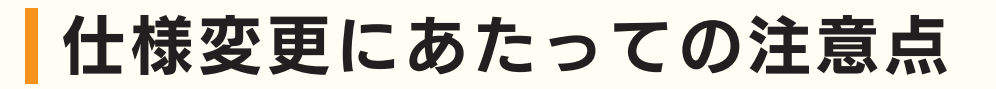

# ターボ設定

システム切替後、自動的にターボONになります。
ターボOFFにされたい場合は、8月8日以降、
新アプリよりご自身で再度ターボOFF設定を
お願いいたします。

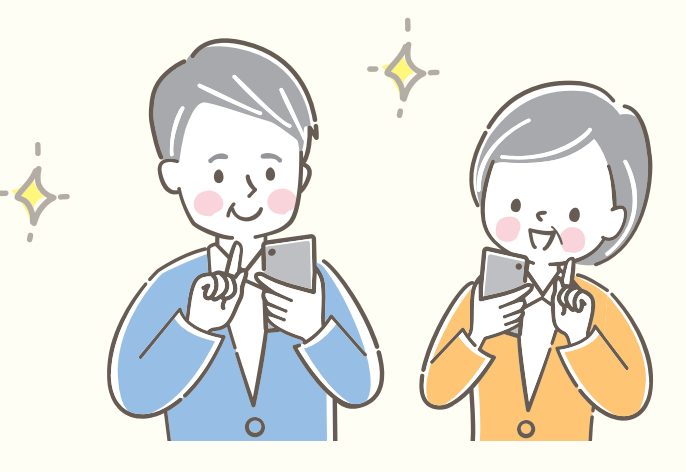

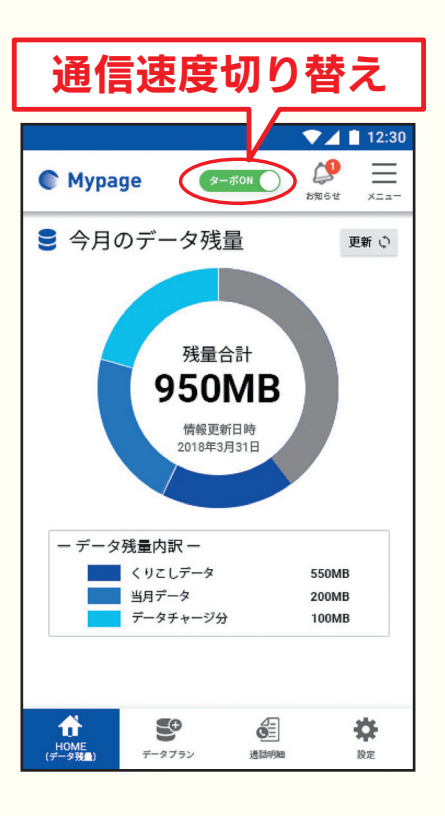

○システム切替後、月間データ容量は、月初の状態に戻ります。
ご購入済の容量については、システム切替日の翌日以降、順次復元されます。
※有効期限はシステム切替後も引き継がれます。

○くりこしデータ容量は、システム切替日の翌日以降、切替前のくりこしデータ消費量 にかかわらず、切替後の料金プランの月間データと同容量を付与いたします。 ※当月末までご利用いただけます。

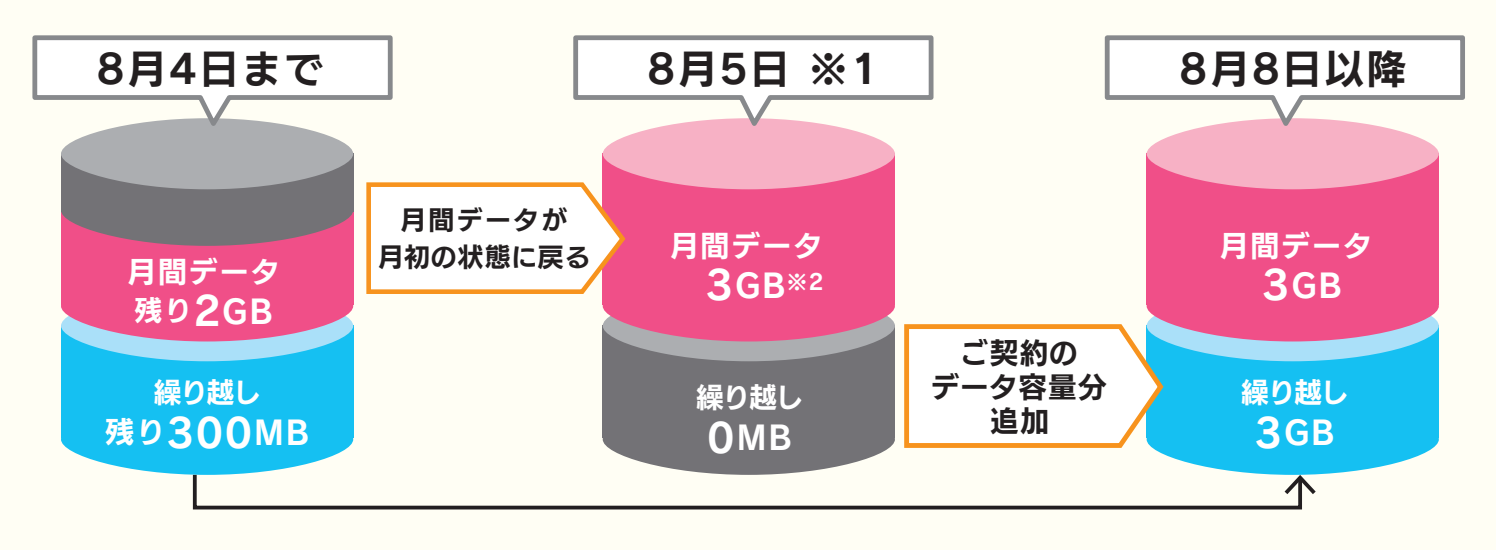

※1 切替当日、順次切替を行います。切替の時間指定はできません。

※2 基本料金3GBプランの例です。ご契約の容量により異なります。

####